## Segítőkártya 89.

## Leltár rögzítése felsorolásos módszerrel

## Indító modul: Alkatrészkereskedelem / Törzskarbantartók / Leltárív karbantartás

- 1. *Új rekord felvitele* () nyomógomb megnyomása.
- 2. Raktár mező kitöltése (**\**).

**0 K** 

3. Leltár dátumának kitöltése (dátum, idő).

4. Majd *OK* ()) nyomógomb megnyomása következik.

- 5. "Állapot" főmenü Felsorolás almenüpontjának megnyomása. Ekkor a rendszer felsorolja a cikkeket és a **Fellelt mennyiségek** kitöltése következik.
- 6. Majd *OK* ( ) nyomógomb megnyomása következik.
- 7. "Állapot" főmenü Rögzítve almenüpontjának megnyomása. A rendszer kitölti a készleten lévő mennyiséget így látszanak az eltérések. Még javítható a Fellelt mennyiség ha szükséges a *Módosítás* () nyomógomb segítségével.
- **Állenet**<sup>2</sup> főmenü Logó rus almanünantiának a megnyemása
- 8. "Állapot" főmenü Lezárva almenüpontjának a megnyomása.